## Practice for the WAMAP Math Placement Test

Below are directions for how to access Highline College's Math placement practice tests, online. We strongly encourage you to prepare before you take a test to ensure that you receive the accurate course placement. You do not want to waste time and money in a course you do not need, or get into a course that is too difficult for you. We recommend taking this test once and using the information to go deeper into the content areas that need further review.

For the math placement test, you have the choice between starting with Test 1 or Test 2. Some students are eligible to start with Test 3. Please visit <u>this link</u> to see what topics are covered in each test. We recommend starting with the highest level test that includes content you are already familiar with. **Please follow the directions below to begin practicing.** 

- 1. Log into Google Chrome and type in <u>www.wamap.org</u> in the address bar
- 2. If you have not take a test before: Register as a new student (see image for register page)
   1. If you have already taken the test, log in and proceed to #5
- 3. Fill- out page completely using your Canvas account for username and password
- 4. Please enter: Course ID: 28786 Enrollment Key: 2022

| Apps 📑 Highline College   V                                             | 💧 Shared with me - G     | Bookings - Dickson, | MyMathTest | 🗑 College Board Accu | ctcLink | HC Advising Tool | IC PTC Website | » | Other bookmarks | Reading list |
|-------------------------------------------------------------------------|--------------------------|---------------------|------------|----------------------|---------|------------------|----------------|---|-----------------|--------------|
| wamap.org                                                               |                          |                     |            |                      |         |                  |                |   |                 |              |
| Home > New Student Signup                                               |                          |                     |            |                      |         |                  |                |   |                 |              |
| New Student Signup                                                      |                          |                     |            |                      |         |                  |                |   |                 |              |
| Enter a username. Use only<br>numbers, letters, or the _<br>character.: | ddickson@highline.edu    |                     |            |                      |         |                  |                |   |                 |              |
| Choose a password:                                                      | •••••                    |                     |            |                      |         |                  |                |   |                 |              |
| Confirm password:                                                       |                          |                     |            |                      |         |                  |                |   |                 |              |
| Enter First Name:                                                       |                          |                     |            |                      |         |                  |                |   |                 |              |
| Enter Last Name:                                                        |                          |                     |            |                      |         |                  |                |   |                 |              |
| Enter E-mail address:                                                   |                          |                     |            |                      |         |                  |                |   |                 |              |
| Notify me by email when I<br>receive a new message:                     |                          |                     |            |                      |         |                  |                |   |                 |              |
| I am 13 years old or older                                              |                          |                     |            |                      |         |                  |                |   |                 |              |
| I have read and agree to the<br>Terms of Use                            |                          |                     |            |                      |         |                  |                |   |                 |              |
| Enter the course ID and Key prov<br>Course ID:<br>Enrollment Key:       | ided by your teacher bel | ow Up               |            |                      |         |                  |                |   |                 |              |

5. Click on "Highline College Math Placement" on the upper left-hand side under the "Courses you're taking" heading.

| wamap.org                                | me   My Classes 🛩   User Settings  Log Out | Tester Tester 🍥 |
|------------------------------------------|--------------------------------------------|-----------------|
| Welcome to WAMAP, Teste                  | er Tester                                  | Messages   Help |
| Courses you're taking                    | New messages                               |                 |
| Highline College Math Placement × (BETA) | No new messages                            |                 |
| Enroll in a New Class                    | New forum posts                            | ۲               |
| Change Course Order                      | No new posts                               |                 |
|                                          |                                            |                 |
|                                          |                                            |                 |

6. Click on "Brush-up" for access to practice for each test. Ie., Test 1 Brush-up.

| e > Highline College Mar | In Placement (BEIA)                                                                               | lester lester |
|--------------------------|---------------------------------------------------------------------------------------------------|---------------|
| ssages<br>rums           | Highline College Math Placement (BETA)                                                            |               |
| lendar<br>urse Map       | Math Placement Test 1                                                                             |               |
| adebook                  | This assessment is for students who have some background in sums, differences, multiplication and | division.     |
| g Out<br>lp Using WAMAP  | Test 1 Brush-up                                                                                   | Isolate       |
|                          | Math Placement Test 2<br>Due Fri 7/1/22, 11:59 pm                                                 |               |
|                          | This is for students with at least one algebra class prior to taking this placement assessment.   |               |
|                          | Test 2 Brush-up                                                                                   | Isolate       |

7. Click on the arrow to expand brush-up options and show all content areas available to practice.

| s        | Thenthe conege math Flacement (DLTR)                                                                                                    |          |
|----------|----------------------------------------------------------------------------------------------------|----------|
| r<br>Aap | Math Placement Test 1                                                                                                    |          |
| ok       | This assessment is for students who have some background in sums, differences, multiplication and divisi                                                                                                    | ion.     |
| ng WAMAP | Test 1 Brush-up                                                                                                    | Isolate  |
|          | Simplify Signed Number Expressions                                                                                                    | Isolate  |
|          | Solving Linear Equations                                                                                                    | Isolate  |
|          | Operations with Fractions                                                                                                    | Isolate  |
|          | ▶ Expressions                                                                                                    | Isolate  |
|          | Practice - Prep for Placement Test 1 Prepare for the placement test by practicing this test as if it is the real thing. Time yourself. Mark the or got wrong, and get support for how to correctly modify your work. | ones you |

## 8. Click on a content area to begin practicing-you will find videos and practice problems.

| ook             | This assessment is for students who have some background in sums, differences, multiplication and division                                       | ۱.      |
|-----------------|----------------------------------------------------------------------------------------------------|---------|
| t<br>sing WAMAP | ▼ Test 1 Brush-up                                                                                                    | Isolate |
|                 | ▼ Simplify Signed Number Expressions                                                                                                    | Isolate |
|                 | Signed Number Arithmetic<br>Due Sat 8/20/22, 11:59 pm LatePase Allowed<br>In this section we will review the basics of signed number arithmetic. |         |
|                 | Review the videos FIRST, then try the questions provided as practice.                                                                            |         |
|                 | Solving Linear Equations                                                                                                    | Isolate |
|                 | Operations with Fractions                                                                                                    | Isolate |
|                 | ► Expressions                                                                                                    | Isolate |

## 8. Once you have worked through the content areas, try a practice test.

| s        |                                                                                                    |         |
|----------|----------------------------------------------------------------------------------------------------|---------|
| r<br>Aap | Math Placement Test 1                                                                                                    |         |
| ok       | This assessment is for students who have some background in sums, differences, multiplication and division.                                                                       |         |
| ng WAMAP | ▼ Test 1 Brush-up                                                                                                    | Isolate |
|          | Simplify Signed Number Expressions                                                                                                    | Isolate |
|          | Solving Linear Equations                                                                                                    | Isolate |
|          | Operations with Fractions                                                                                                    | Isolate |
|          | Expressions                                                                                                    | Isolate |
|          | Practice - Prep for Placement Test 1                                                                                                    |         |
|          | Prepare for the placement test by practicing this test as if it is the real thing. Time yourself. Mark the ones got wrong, and get support for how to correctly modify your work. | s you   |
| 4        |                                                                                                    |         |